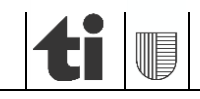

Sezione dell'agricoltura Ufficio della gestione dei dati agricoli 6501 Bellinzona www.ti.ch/agricoltura

Guida alle registrazioni per i contributi nella regione d'estivazione

# **ISTRUZIONI**

per gestori/gestrici di aziende d'estivazione

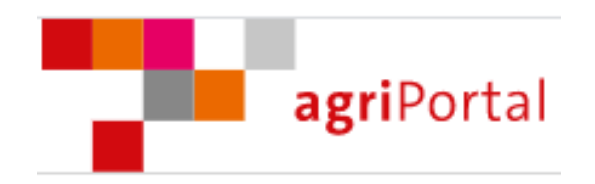

Versione 1.5, settembre 2024

## Introduzione

Il portale agricolo (agriPortal) è stato introdotto nel 2014 al fine di rilevare i dati delle aziende annuali richiedenti i pagamenti diretti. Dal 2020 è disponibile anche per le aziende d'estivazione e per i pascoli comunitari.

L'agriPortal permette all'utente di:

- controllare/aggiornare i propri dati generali (indirizzo, IBAN ecc.);
- richiedere i contributi d'estivazione, biodiversità livello qualitativo 2 e qualità del paesaggio;
- registrare i capi detenuti su alpeggi o su pascoli comunitari riconosciuti;
- visualizzare le proprie superfici gestite;
- visualizzare e stampare i propri dati aziendali.

Il rilevamento dei dati per la richiesta dei contributi nella regione d'estivazione è effettuato compilando gli appositi campi nel sito agriPortal.

L'accesso ad agriPortal si effettua al link "<u>http://www.agriportal.ti.ch</u>", introducendo il nome utente e la password.

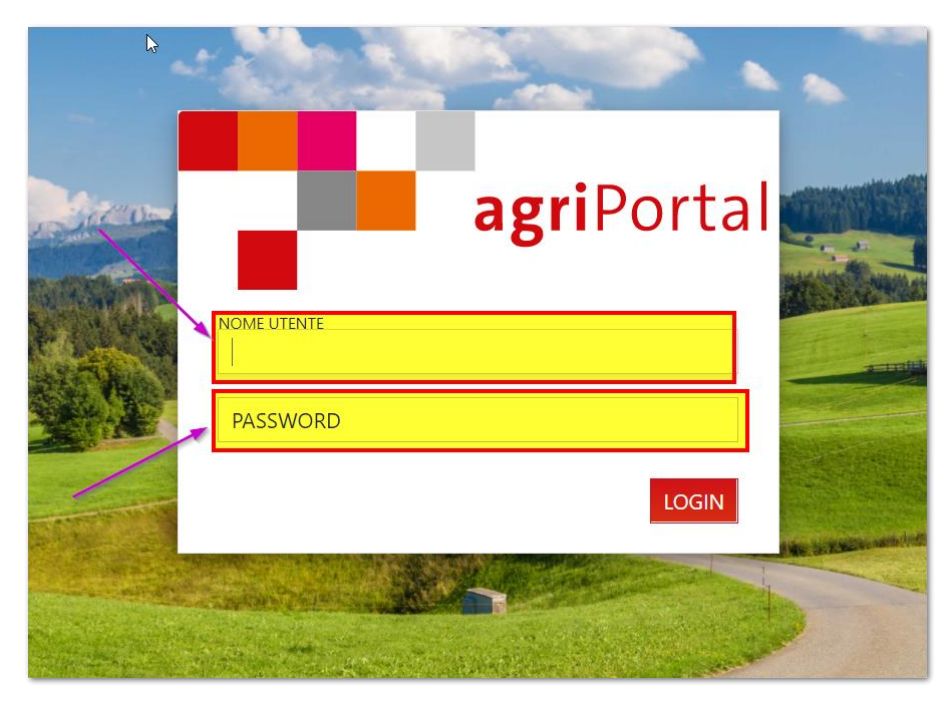

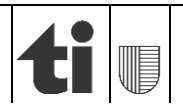

## Procedure di rilevamento dati

Per rilevare i dati vi sono due possibilità:

#### A) tramite procedura guidata

Con questa modalità si è accompagnati passo a passo attraverso le maschere da compilare.

| <ul> <li>O I miei compiti 	≡ I miei dati</li></ul>                                                                                                  | agriPortal                                          |                         |
|----------------------------------------------------------------------------------------------------|-----------------------------------------------------|-------------------------|
| Compiti da eseguire – rilevamenti attuali<br>Censimento aziende d'estivazione<br>XX.YY.20ZZ - XX.YY.20ZZ<br>ancora X mesi X giorni X ore e X minuti | 오 I miei compiti 🛛 🗮 I miei dati 🔻 🖹 I miei documen | ti <b>O</b> Le mie info |
| Compiti da eseguire – rilevamenti attuali<br>Censimento aziende d'estivazione<br>XX.YY.20ZZ - XX.YY.20ZZ<br>ancora X mesi X giorni X ore e X minuti |                                                     |                         |
| Censimento aziende d'estivazione<br>XX.YY.20ZZ - XX.YY.20ZZ<br>ancora X mesi X giorni X ore e X minuti                                              | <b>Compiti da eseguire</b> – rilevamenti attuali    |                         |
| XX.YY.20ZZ - XX.YY.20ZZ<br>ancora X mesi X giorni X ore e X minuti                                                                                  | Censimento aziende d'estivazione                    |                         |
| ancora X mesi X giorni X ore e X minuti                                                                                                    | XX.YY.20ZZ - XX.YY.20ZZ                             |                         |
|                                                                                                    | ancora X mesi X giorni X ore e X minuti             |                         |
| C Elaborare tramite procedura guidata                                                                                                    | C Elaborare tramite procedura guidata               |                         |
| <table-cell-columns>     Inoltrare i dati - evaso - in sospeso</table-cell-columns>                                                                 | 🖪 Inoltrare i dati                                  |                         |

Elaborando i dati con il supporto della procedura guidata si accede tramite "avanti" o "indietro" alla maschera seguente, rispettivamente a quella precedente. Con "Chiudere la procedura guidata" si rinuncia in qualsiasi momento al supporto.

| <b>agri</b> Portal                                                   |                                         | OLUPPORTO E CONTATTO LOGOUT                                                      |
|----------------------------------------------------------------------|-----------------------------------------|----------------------------------------------------------------------------------|
| Procedura guidata <sup>©</sup><br>Censimento aziende d'estivazione   |                                         | Chiudere la procedura guidata                                                    |
| Azienda d'estivazione                                                | Gestore/gestrice                        | 0                                                                                |
| 100.001-00.4pc.bor-00-onet<br>childs mesons, via Monghola<br>8, News | Se è necessario cambiare l'indirizzo di | pagamento, si prega di avvisare il Cantone responsabile direttamente per mail 🗷. |
| <b>a</b> Gestore/gestrice                                            |                                         |                                                                                  |
| 🖀 Azienda                                                            | Forma giuridica                         | Indirizzo e-mail                                                                 |
| 🕶 Animali estivati                                                   | persona fisica                          | Prote split Sch                                                                  |
| Superfici                                                            | Nome                                    |                                                                                  |
| 🖪 Inoltrare i dati                                                   | Chuin                                   | coniugato/a                                                                      |
| ^                                                                    | Cognome                                 | Numero di telefono                                                               |
|                                                                      | income.                                 | 01/101018                                                                        |
|                                                                      | Via e n. civico                         | Numero di cellulare                                                              |
|                                                                      | The Mongenetics                         |                                                                                  |

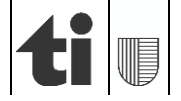

## B) tramite "I miei dati"

Dal menu "**I miei dati**" si accede direttamente alle diverse maschere del rilevamento dove è possibile modificare/inserire i propri dati.

| agriPortal                                                           | SUPPORTO E CONTATTO | <b>≗</b> T137700 ▼ | 🕒 LOGOUT |
|----------------------------------------------------------------------|---------------------|--------------------|----------|
| ⊘l miei compiti 📃 I miei dati 🔽 🗈 l miei documenti 🛛 θ Le mie info   |                     |                    |          |
| Anno in corso                                                        |                     |                    |          |
| Compiti da esec                                                      |                     |                    | ?        |
| Censimentc Animali estivati<br>xx.yy.20zz - x Superfici              |                     |                    |          |
| ancora X mesi X giorni X ore e X minuti                              |                     |                    |          |
| ✓ Inoltrare i dati ← evaso ─ in sospeso                              |                     |                    |          |
| Prossimi compiti – rilevamenti, previsti ma non ancora attivati      |                     |                    | ~        |
| Compiti eseguiti – rilevamenti inoltrati                             |                     |                    | ^        |
| Per l'anno corrente non sono ancora stati inoltrati dei rilevamenti. |                     |                    |          |

# 1. Registrazioni

#### 1.1 Gestore/gestrice

I dati di gestore/gestrice sono da verificare, in particolare la correttezza dei riferimenti bancari.

| Azienda d'estivazione                                                                                                    | Gestore/gestrice                                                                                                    | 0                                                                        |
|----------------------------------------------------------------------------------------------------|----------------------------------------------------------------------------------------------------|--------------------------------------------------------------------------|
| Filipitation and a second second seco | Se è necessario cambiare l'indirizzo di pagamento, si prega di avv                                                                                                    | visare l'Ufficio competente del proprio cantone direttamente per mail 🕿. |
| 🖀 Azienda                                                                                                    | Forma qiuridica                                                                                                    | Indirizzo e-mail                                                         |
| 🗖 Animali estivati                                                                                                    | persona fisica                                                                                                    |                                                                          |
| <b>\$</b> Superfici                                                                                                    | Nome                                                                                                    |                                                                          |
| ✓ Inoltrare i dati                                                                                                    | -Tanka                                                                                                    | coniugato/a                                                              |
|                                                                                                    | Содпоте                                                                                                    | Numero di telefono                                                       |
| ~                                                                                                    | Table 1                                                                                                    | No. 10, 10, 21                                                           |
|                                                                                                    | Via e n. civico                                                                                                    | Numero di cellulare                                                      |
|                                                                                                    | Subsequent:                                                                                                    |                                                                          |
|                                                                                                    | Codice postale e località                                                                                                    | Anno di nascita                                                          |
|                                                                                                    | A CONTRACTOR OF A CONTRACTOR OFTA CONTRACTOR OFTA CONTRACTOR OFTA CONTRACTOR O | 1942                                                                     |
|                                                                                                    | Nome dell'alpe                                                                                                    |                                                                          |
|                                                                                                    | Republic Second                                                                                                    |                                                                          |
|                                                                                                    | Attività principale del gestore/della gestrice                                                                                                    | Numero AVS nuovo                                                         |
|                                                                                                    | Agricoltore                                                                                                    |                                                                          |
|                                                                                                    | Indirizzo per il pagamento differente                                                                                                    |                                                                          |
|                                                                                                    |                                                                                                    | Banca/CCP                                                                |
|                                                                                                    |                                                                                                    | Ball Balance and Ball                                                    |
|                                                                                                    |                                                                                                    | IBAN                                                                     |
|                                                                                                    |                                                                                                    | Prevaluation of the                                                      |
|                                                                                                    | Conferma: i dati di questa pagina sono esatti e completi.                                                                                                    |                                                                          |

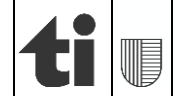

# 1.2 Azienda (informazioni generali, richieste e annunci, cessazione dell'attività o cambio di gestore)

Nella prima maschera (informazioni generali) sono mostrati i dati generali dell'azienda. Chi detiene **vacche munte** è pregato di voler inserire il numero di capi presenti il 25 luglio dell'anno corrente.

| Azienda d'estivazione                                        | Informazioni generali sull'azien                                                          | ıda                       |                         |                         |                          | ?     |
|--------------------------------------------------------------|-------------------------------------------------------------------------------------------|---------------------------|-------------------------|-------------------------|--------------------------|-------|
| DECEMPT, Marchen Freis<br>Register Hand Research H.<br>These | Forma di azienda<br>Azienda d'estivazione                                                 |                           | Ubicazione dell'azienda |                         |                          |       |
| Le Gestore/gestrice                                          | Numero cantonale dell'azienda                                                             |                           |                         | Coordinate svizzere est | Coordinate svizzere nord |       |
| 希 Azienda                                                    | Numero BDTA                                                                               | Numero RIS                |                         | Altitudine s.l.m.       | Zona amministrativa      |       |
| Informazioni generali<br>sull'azienda                        | 192967                                                                                    | TAPE II                   | _/                      |                         | Done do montagina-4      |       |
| Richieste e annunci                                          |                                                                                           |                           |                         |                         |                          |       |
| Cessazione dell'attività & cambio<br>di gestore              | Numero di «vacche munte» al giorno di<br>nferimento (25 luglio) (serve a fini statistici) |                           |                         |                         |                          |       |
| 🖛 Animali estivati                                           |                                                                                           |                           |                         |                         |                          |       |
| <b>♦</b> Superfici                                           | Carico usuale stabilito                                                                   |                           |                         |                         |                          |       |
| 🖈 Inoltrare i dati                                           | CU per pecore non munte (CN)                                                              |                           |                         |                         |                          |       |
| ~                                                            | sorveglianza perm                                                                         | anente                    |                         |                         |                          | 0.00  |
|                                                              | pascolo da rotazio                                                                        | one                       |                         |                         |                          | 0.00  |
|                                                              | per altri pascoli                                                                         |                           |                         |                         |                          | 0.00  |
|                                                              | CN per altri animali, senza pecore                                                        | (non munte)               |                         |                         |                          | 19.00 |
|                                                              |                                                                                           |                           |                         |                         |                          |       |
|                                                              | Salva & conferma: i dati di c                                                             | questa pagina sono esatti | e completi.             |                         |                          |       |

Nella seconda maschera (richieste e annunci) è possibile verificare i diversi contributi a cui si è iscritti e, se del caso, annunciare quelli a cui si è interessati.

| Azienda d'estivazione                                     | Richieste e annunci - Anno di contribuzione 20 |                                          |                                                                        |  |
|-----------------------------------------------------------|------------------------------------------------|------------------------------------------|------------------------------------------------------------------------|--|
| 100/00/140.0pc/ter/Downed<br>Obeler/Investig Verhoopherie | Pagamenti dire                                 | etti richiesti per l'anno corrente       |                                                                        |  |
| Litera                                                    | Annunciato                                     | Contributo                               | Descrizione                                                            |  |
| Gestore/gestrice                                          |                                                | Contributi per la biodiversità           | SPB livello qualitativo I e II, interconnessione.                      |  |
| 🖀 Azienda                                                 |                                                | Contributo per la qualità del paesaggio  | Deve esserci un progetto regionale approvato al guale può partecipare. |  |
| Informazioni generali<br>sull'azienda                     |                                                | Contributo d'estivazione                 | contributo d'estivazione                                               |  |
| Richieste e annunci                                       |                                                |                                          |                                                                        |  |
| Cessazione dell'attività & cambio                         | Conferma:                                      | i dati di questa pagina sono esatti e co | mpleti.                                                                |  |
| di gestore                                                |                                                |                                          |                                                                        |  |
| 🗖 Animali estivati                                        |                                                |                                          |                                                                        |  |
| <b>♦</b> Superfici                                        |                                                |                                          |                                                                        |  |
| 🖪 Inoltrare i dati                                        |                                                |                                          |                                                                        |  |
| ^                                                         |                                                |                                          |                                                                        |  |

L'ultima maschera informa che la cessazione dell'attività o il cambio di gestore/gestrice sono da segnalare all'Ufficio dei pagamenti diretti.

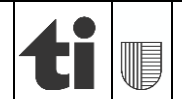

# 1.3 Animali estivati

Nella prima schermata è possibile selezionare le categorie di animali estivati spuntando le caselle corrispondenti,

| Azienda d'estivazione    | Animali estivati                                                                                                    |
|--------------------------|----------------------------------------------------------------------------------------------------|
| ▲ Gestore/gestrice       | L'effettivo animali della specie bovina (compresi yaks, bufali e bisonti), equina, ovina e caprina va registrato ed è visibile nella banca dati sul traffico animali (BDTA). Agli inizi di novembre questi dati sono forniti ai Cantoni e ripresi automaticamente nel conteggio contributi d'estivazione. |
| 希 Azienda                |                                                                                                    |
| 🕶 Animali estivati       | Suini Pollame                                                                                                    |
| Suini                    | Camelidi del Nuovo Mondo                                                                                                    |
| Pollame                  | Selezionare tutto                                                                                                    |
| Camelidi del Nuovo Mondo |                                                                                                    |
| Superfici 🕏              |                                                                                                    |
| 🖈 Inoltrare i dati       |                                                                                                    |
| ^                        |                                                                                                    |

mentre nelle seguenti si può registrare il numero dei capi estivati (o detenuti su pascoli comunitari) per le varie categorie (selezionate in precedenza) con le relative date di salita e di discesa dall'alpe.

IMPORTANTE: I dati concernenti i bovini (yak e bufali compresi), gli equini e da quest'anno anche quelli di ovini e caprini sono ripresi automaticamente dalla banca dati sul traffico animali BDTA, quindi non si devono inserire in agriPortal.

IMPORTANTE: Anche i suini vanno registrati nell'apposita maschera!

Sotto un esempio di inserimento dati per i suini.

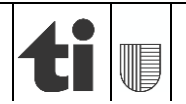

| Azienda d'estivazione    | Suini                   |                                        |                            |                           | Mostra dati anno precedente |   |
|--------------------------|-------------------------|----------------------------------------|----------------------------|---------------------------|-----------------------------|---|
| NUMBER OF STREET         | Scrofe riproduttrici in | lattazione                             |                            |                           |                             |   |
| L-Inex                   |                         | Di cui animali<br>provenienti da altri |                            | Data probabile di discesa |                             | 0 |
| Gestore/gestrice         | N. di animali (capi)    | Cantoni                                | Data della salita all'alpe | dall'alpe                 |                             | - |
| Azienda                  | •                       | •                                      | giorno.mese                | giorno.mese               |                             | ш |
| Animali estivati         | Scrofe riprodutt. non i | in lattazione > 6 mesi                 |                            |                           |                             |   |
| Caprini                  |                         | Di cui animali<br>provenienti da altri |                            | Data probabile di discesa |                             | • |
| Suini                    | N. di animali (capi)    | Cantoni                                | Data della salita all'alpe | dall'alpe                 |                             | U |
| Pollame                  | \$                      | \$                                     | giorno.mese 🛱              | giorno.mese 🛱             |                             | Û |
| Camelidi del Nuovo Mondo | Verri riproduttori      |                                        |                            |                           |                             |   |
| Superfici                |                         | Di cui animali<br>provenienti da altri |                            | Data probabile di discesa |                             | _ |
| ✓Inoltrare i dati        | N. di animali (capi)    | Cantoni                                | Data della salita all'alpe | dall'alpe                 |                             | 0 |
| ^                        | \$                      | \$                                     | giorno.mese                | giorno.mese               |                             | Û |
|                          | Suinetti svezzati (senz | a lattonzoli)                          |                            |                           |                             |   |
|                          |                         | Di cui animali                         |                            | Data probabile di discesa |                             |   |
|                          | N. di animali (capi)    | Cantoni                                | Data della salita all'alpe | dall'alpe                 |                             | 0 |
|                          | \$                      | \$                                     | giorno.mese                | giorno.mese 🛅             |                             | Û |
|                          | Lattonzoli              |                                        |                            |                           |                             |   |
|                          |                         | Di cui animali<br>provenienti da attri |                            | Data probabile di discesa |                             | _ |
|                          | N. di animali (capi)    | Cantoni                                | Data della salita all'alpe | dall'alpe                 |                             | 0 |
|                          | \$                      | \$                                     | giorno.mese 🛅              | giorno.mese 🛅             |                             | Û |
|                          | Rimonte e suini da ing  | grasso (ca. 3 cicli)                   | <u> </u>                   |                           |                             |   |
|                          |                         | Di cui animali<br>provenienti da altri |                            | Data probabile di discesa |                             | _ |
|                          | N. di animali (capi)    | Cantoni                                | Data della salita all'alpe | dall'alpe                 |                             | 0 |
|                          | 4                       | ÷                                      | 01.06.202                  | 15.09.202                 |                             | Û |
|                          | Salva & conferma:       | i dati di questa pagina so             | ono esatti e completi.     |                           |                             |   |

<u>Osservazione</u>: In alto a destra nelle schermate per il rilevamento del numero/periodo d'estivazione degli animali è possibile visualizzare i dati registrati l'anno precedente (1) e se del caso possono venir ripresi tramite "Copiare i dati dell'anno precedente" (2). Questi possono poi essere adeguati alla situazione dell'anno corrente:

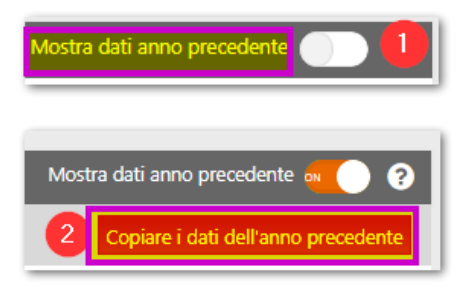

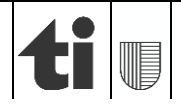

## 2. Salvare e confermare

I dati inseriti devono essere confermati in ogni maschera cliccando su "Salvare" in alto a destra oppure su "Salva & conferma" in fondo alla pagina.

| agriPortal                                                         |                           |                                 |                            | <b>Ø</b> SUPPO                         | RTO E CONTATTO                | .OGOUT                                    |
|--------------------------------------------------------------------|---------------------------|---------------------------------|----------------------------|----------------------------------------|-------------------------------|-------------------------------------------|
| Procedura guidata <sup>©</sup><br>Censimento aziende d'estivazione | G in                      | dietro 🛛 😽 🤇                    |                            | >                                      | Chiudere la procedura guidata | SALVARE                                   |
| Azienda d'estivazione                                              | Camelidi del Nuovo N      | Mondo                           | _                          | _                                      | Mostra dati anno precedente   |                                           |
| SERVICE Rolling Servicement<br>Market Research Contracting Service | Lama di oltre 2 anni      | Di cui animali                  |                            |                                        |                               |                                           |
| Sestore/gestrice                                                   | N. di animali (capi)      | provenienti da altri<br>Cantoni | Data della salita all'alpe | Data probabile di discesa<br>dall'alpe |                               | 0                                         |
| 📽 Azienda                                                          | 2                         | <b>‡</b>                        | 01.06.2024                 | 15.09.2024                             |                               | ti di di di di di di di di di di di di di |
| ✓ Animali estivati Camelidi del Nuovo Mondo                        | Lama fino a 2 anni        | Di cui animali                  |                            |                                        |                               |                                           |
| Superfici 🕏                                                        | N. di animali (capi)      | provenienti da altri<br>Cantoni | Data della salita all'alpe | Data probabile di discesa<br>dall'alpe |                               | 0                                         |
| ✓ Inoltrare i dati                                                 | *<br>*                    | *                               | giorno.mese 📋              | giorno.mese                            |                               | Ô                                         |
|                                                                    |                           |                                 |                            |                                        |                               |                                           |
| Salva & c                                                          | onferma: i dati di questa | a pagina sono esatti e          | completi.                  |                                        |                               |                                           |

# 3. Superfici

Nel 2021 le superfici alpestri e dei pascoli comunitari sono state rilevate tramite la geoinformazione (agriGIS). Facciamo notare che in taluni casi la superficie totale è stata suddivisa in varie aree, anche se l'utilizzo è il medesimo, in funzione di zone improduttive, del rispettivo grado di pascolabilità e della qualità botanica delle erbe presenti (SPB2).

## **PROMEMORIA:**

Ricordiamo ai gestori di:

- controllare l'estensione, rispettivamente i perimetri dell'alpe come anche i pascoli gestiti (codici di gestione 0902 / 0930 / 0933) e
- comunicare, in caso di incongruenze, le correzioni da apportare all'Ufficio dei pagamenti diretti. È possibile inviarci dei piani/cartine in formato cartaceo con indicate le zone di pascolo oppure per chi lo desiderasse dei files in formato pdf o kml con indicate le modifiche da apportare.

Di seguito si trovano alcune informazioni generali e le spiegazioni su come procedere per la creazione dei files pdf o kml.

L'accesso ad agriGIS per la visualizzazione delle superfici alpestri (o dei pascoli comunitari) si effettua tramite la barra menu in alto alla voce "I miei dati"/ "Superfici". Cliccando sul "simbolo del mondo" in alto a destra (zoom su tutte le superfici) o sul medesimo simbolo a lato di ogni "superficie registrata" (zoom sulla singola superficie selezionata) si apre la cartina con le relative superfici digitalizzate.

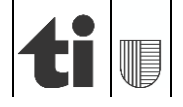

| agriPorta                                                                       | I                                                                |                    |
|---------------------------------------------------------------------------------|------------------------------------------------------------------|--------------------|
| ⊘l miei compiti 📕 miei dat                                                      | 🕶 🖹 I miei documenti 🛛 🔁 Le mie info                             |                    |
| Compiti da esec<br>Censimentc<br>06.09.20XX – Y<br>ancora X mesi X giorni X ore | e/gestrice<br>a<br>i estivati<br>ci<br>e X minuti                |                    |
| agriPortal                                                                      |                                                                  |                    |
| ♥ I miei compiti 🗮 I miei dati 🝷 🖺 I                                            | niei documenti 🛛 Le mie info                                     |                    |
| Azienda d'estivazione                                                           | Superfici                                                        | 0 <mark>0</mark> T |
| Compositions Regioned Proc.<br>President                                        | - MAR BORD                                                       | 18 n. 🕒            |
| Gestore/gestrice                                                                | — Parcella                                                       | 1 Utilizzo 💿       |
| <b>希</b> Azienda<br>■ Animali estivati                                          | + 0930 Pascoli d'estivazione                                     | 175.78 a 🛛 🥥       |
| Superfici                                                                       | + 0931 Sup. inerbite o da strame ricche di specie in zona estiv. | 175.78 a 🛛 💟       |
| ^                                                                               | + Parcella 🚥                                                     | 1 Utilizzo 🕒       |

Attivando il livello "**utilizzo**" al menu "Strumenti" / "Visualizza" è possibile visualizzare il codice di gestione delle superfici registrate: il 0902 corrisponde alle "superfici improduttive", il 0930 ai "pascoli d'estivazione" mentre il 0933 ai "pascoli comunitari".

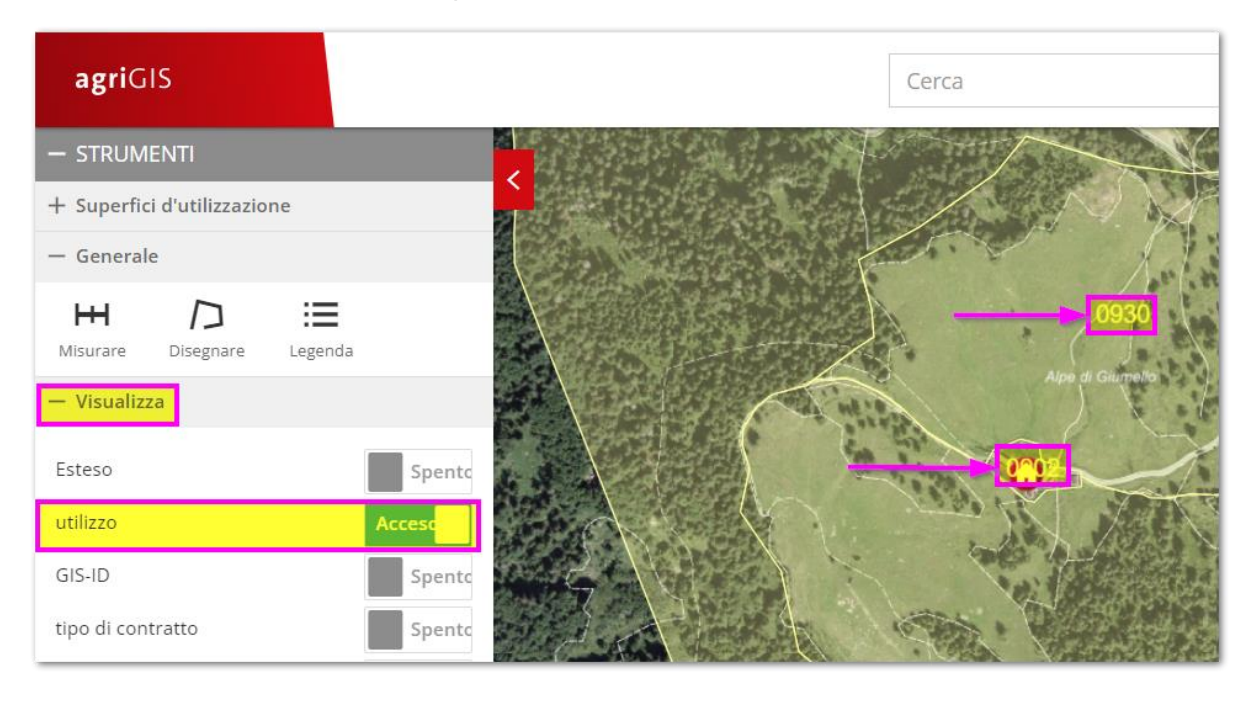

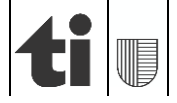

Selezionando una singola superficie nell'applicativo agriGIS sono visualizzati i relativi **dati generali** (utilizzo, superficie, nome locale, ecc.).

| <                      | BENE IMMOBILE                       |                                                                                                    |                                                                                                    | ×      |
|------------------------|-------------------------------------|----------------------------------------------------------------------------------------------------|----------------------------------------------------------------------------------------------------|--------|
| 0930<br>Ape di Gurmeto | Gestore<br>Numero mappale<br>Comune | Superfici d'utilizza<br>+ 0902 Altre superfi<br>+ 0930 Pascoli d'est<br>- 0930 Pascoli d'est<br>GIS-ID<br>Superficio                                                                                                    | azione Alberi (0)<br>ici improduttive<br>ivazione<br>90208                                                                                                    |        |
|                        |                                     | Superficie<br>Utilizzo<br>Nome locale<br>SPB sovrapposte<br>Accordi<br>Zona di<br>produzione<br>agricola<br>Gestito l'anno<br>corrente<br>Con diritto ai<br>contributi<br>Grado di gestione<br>in percento (%)<br>Sfalcio alterno<br>Osservazione | 1488.088         0930 Pascoli d'estivazione         Giumello         Nessuna SPB sovrapposta         Riprendere la SPB sovrapposta         LPN       QP         SPB Q2         Interconnessione       In-Situ         REGIONE D'ESTIVAZIONE       Elabor         Si       Selezionare il mo         80       No | rare   |
|                        | 1 : 5000                            | ·                                                                                                    | King faith                                                                                                    | Stal : |

Nella barra del menu in alto a destra alla voce "Sfondo", possono essere scelti diversi **sfondi cartografici**, come ad esempio le zone agricole, le declività, ecc. Quando si accede all'applicazione è già impostato lo sfondo cartografico "Ortofoto con misurazione ufficiale".

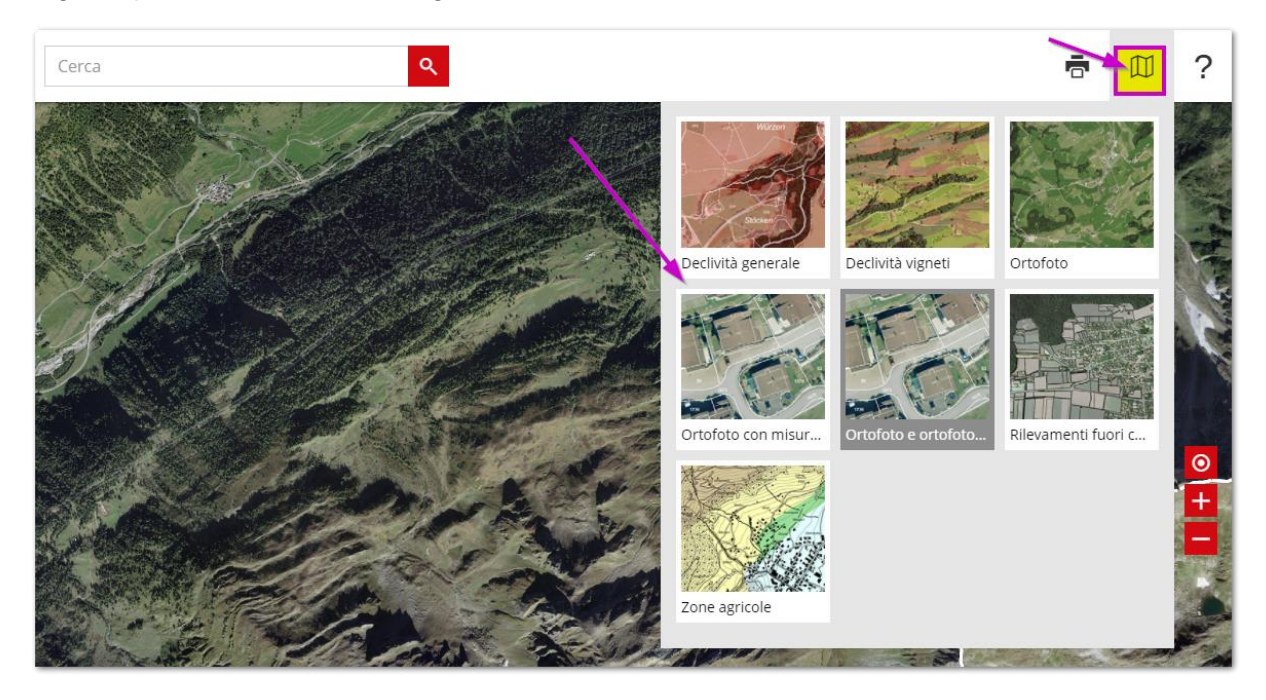

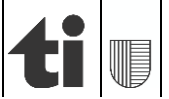

Per **disegnare** delle superfici o linee sulla mappa basterà selezionare la funzione "Disegnare" dal menu di destra "Strumenti/ Generale" (1); è possibile scegliere tra superfici, linee, cerchi punti e testo. Nel caso di una superficie (2) è sufficiente tracciare il perimetro della zona di pascolo sulla mappa con dei clic consecutivi del "mouse" e concluderlo con un doppio clic (3).

| agriGIS                                       | Cerca Q                              |
|-----------------------------------------------|--------------------------------------|
| - STRUMENTI                                   | DISEGNARE                            |
| - Generale                                    | Superficie Linea Cerchio Punto Testo |
|                                               | 2                                    |
| - Visualizza                                  | Colore linea                         |
| utilizzo Acceso                               | Colore<br>riempimento                |
| GIS-ID Spento                                 | Spessore 2 -                         |
| tipo di contratto Spento                      | linea                                |
| situazione anno Spento precedente             |                                      |
| + Anno: 202 (anno corrente)                   | Elaborare Importare Eliminare tutto  |
| + SUPERFICI D'UTILIZZAZIONE 71                | Esportare                            |
|                                               |                                      |
|                                               |                                      |
|                                               |                                      |
| Ortofoto e ortofoto con misurazione ufficiale | Scala 1 : 5'000 🗸                    |

A questo punto per salvare quanto disegnato vi sono due possibilità:

1) tramite il pulsante "Stampare" nella barra del menu in alto a destra- creazione di un file .PDF:

| agriGIS                     | Cerca Q | 6      | ?      |
|-----------------------------|---------|--------|--------|
| - STRUMENTI                 |         | A Part | in the |
| + Superfici d'utilizzazione |         |        |        |

dopo aver selezionato il pulsante " 🗖 ", occorre compilare i campi "Titolo", "Scala" e "risoluzione"; fatto ciò è possibile procedere alla creazione del file PDF cliccando su "Stampare".

**IMPORTANTE**: Per non creare dei files di grandi dimensioni raccomandiamo di scegliere come "risoluzione" quella per l'invio via "E-mail (100 dpi)".

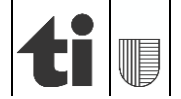

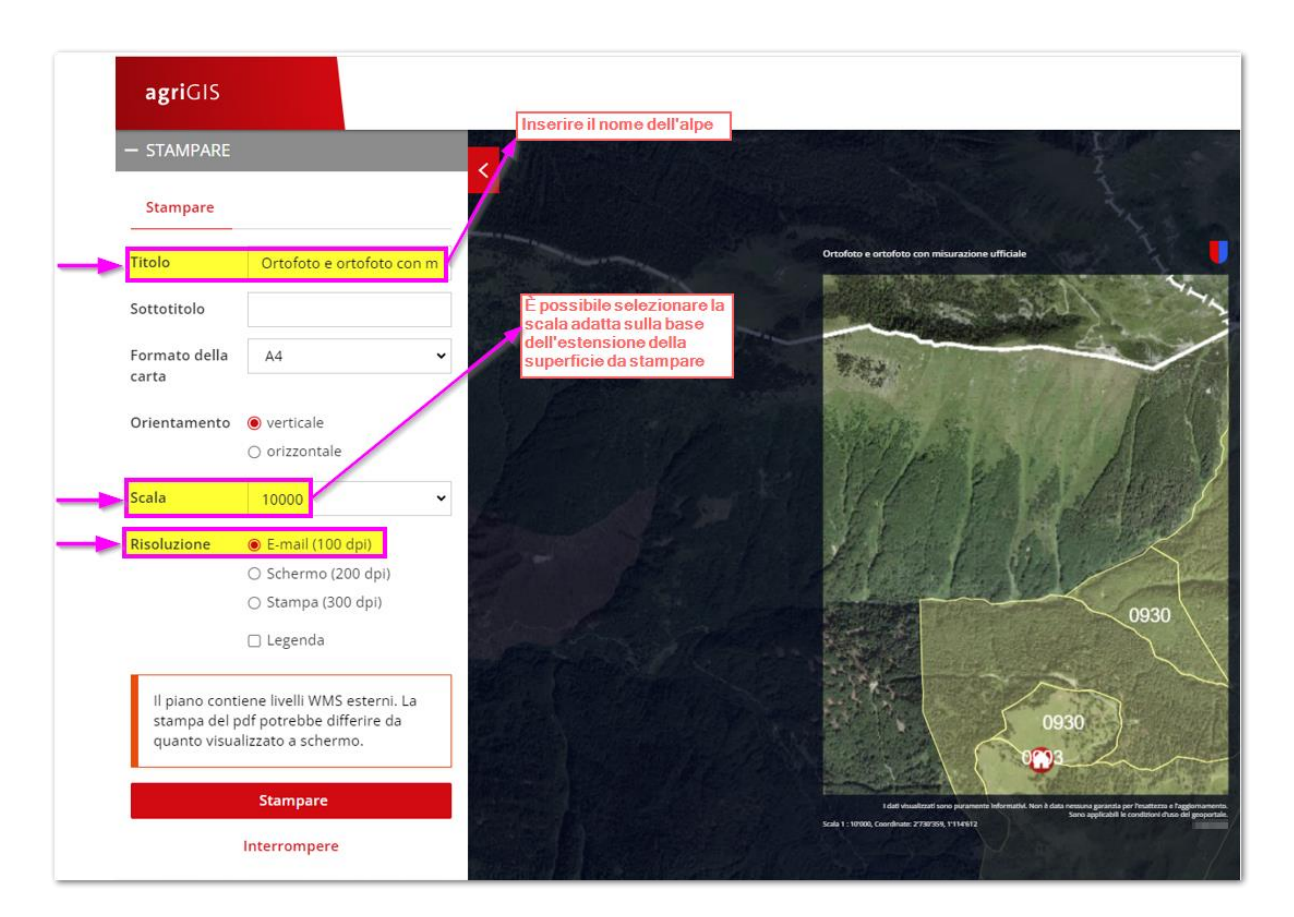

Dopo alcuni secondi il file PDF è generato e ...

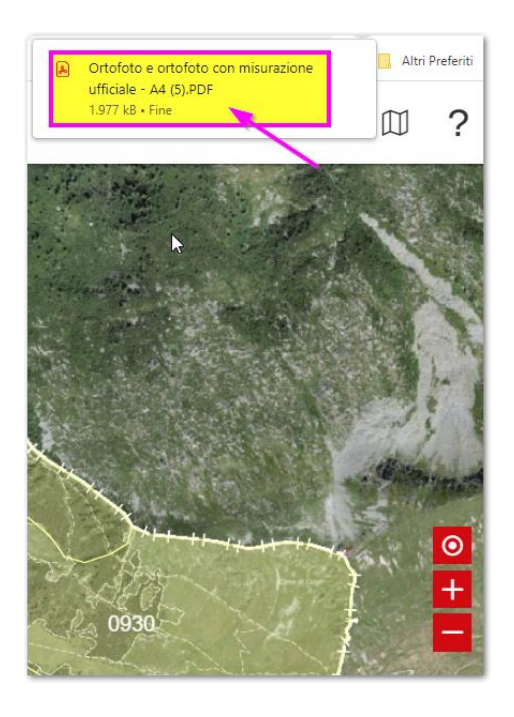

... salvato nella cartella "Download".

12 di 16

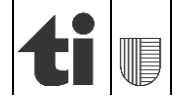

2) tramite "esportare" con lo strumento "Disegnare" - creazione file .KML :

dopo aver cliccato su "esportare" nello strumento "Disegnare", è generato un file KML. Questo è salvato nella cartella "Download".

| DISEGNARE             |            |         |           | ×       |
|-----------------------|------------|---------|-----------|---------|
| Superficie            | Linea      | Cerchio | Punto     | Testo   |
|                       | _          |         |           |         |
| Colore linea          |            | $\sim$  |           |         |
| Colore<br>riempimento | ,          | ~       |           |         |
| Spessore<br>linea     | 2          |         |           | ~       |
|                       |            |         |           |         |
|                       |            |         |           |         |
| Superficie #1         |            |         |           | ê ,     |
| Elaborare             | Importare  |         | Eliminare | e tutto |
| Esportare             |            |         |           |         |
|                       | $\searrow$ |         |           |         |
|                       |            | 6       |           |         |

I files in formato PDF e KML possono essere spediti all'Ufficio dei pagamenti diretti (specificando il nome dell'alpe) tramite messaggio elettronico all'indirizzo agriportal@ti.ch

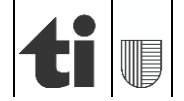

# 4. Inoltrare i dati

Con la procedura guidata si è accompagnati nel rilevamento fino a terminare con l'inoltro dei dati. In alternativa è possibile inoltrarli tramite il tasto "**Inoltrare i dati**" che si trova nel menù sulla sinistra,

| Azienda d'estivazione                                        |  |  |
|--------------------------------------------------------------|--|--|
| SINGAUNE Age Constrain<br>Regges: Vic althought II.<br>Class |  |  |
| Gestore/gestrice                                             |  |  |
| 📽 Azienda 🦯                                                  |  |  |
| 🕶 Animali estivati                                           |  |  |
| Caprini                                                      |  |  |
| Ovini                                                        |  |  |
| Suini                                                        |  |  |
| 🖪 Inoltrare i dati                                           |  |  |
| ^                                                            |  |  |

oppure sulla pagina iniziale.

| agriPortal                                            |                      |
|-------------------------------------------------------|----------------------|
| 🛇 I miei compiti 🛛 🗮 I miei dati 🔻 🖺 I miei documenti | 1 Le mie info        |
|                                                       |                      |
| <b>Compiti da eseguire</b> – rilevamenti attuali      |                      |
| Censimento aziende d'estivazione                      |                      |
| XX.YY.20ZZ - XX.YY.20ZZ                               |                      |
| ,ancora X mesi X giorni X ore e X minuti              |                      |
| Elaborare tramite procedura guidata                   |                      |
| 🔏 Inoltrare i dati                                    | — evaso — in sospeso |

Quando si sceglierà di inoltrare i dati si aprirà automaticamente una tabella riassuntiva con le maschere confermate (verde) e quelle ancora da confermare (rosa). Si potranno ancora rielaborare le singole maschere e confermarle oppure convalidare in blocco tutti i dati inseriti cliccando su "Confermare tutto".

!Solo quando tutte le maschere saranno verdi (confermate) si potranno inoltrare i dati. Si ricorda che una volta inoltrati i dati non potranno più essere modificati!

| agriPortal                                                         | SUPPORTO E CONTATTO LOGOUT                                                                                                    |
|--------------------------------------------------------------------|----------------------------------------------------------------------------------------------------|
| Procedura guidata <sup>®</sup><br>Censimento aziende d'estivazione | O indietro O - O - O avanti O O Chiudere la procedura guidata                                                                                                    |
| Azienda d'estivazione                                              | Inoltrare i dati<br>Censimento aziende d'estivazione<br>Quando tutti i dati sono stati rilevati, verificarne l'esattezza e la completezza. Dopodiché possono essere inoltrati. Successivamente i medesimi saranno verificati e<br>ripresi dal Servizio cantonale. |
|                                                                    | Azienda d'estivazione                                                                                                    |
|                                                                    | <ul> <li>Animali estivati</li> <li>Caprini</li> <li>Ovini</li> <li>Suini</li> </ul>                                                                                                    |
|                                                                    | Confermare tutto Con l'inoltro il gestore/la gestrice attesta che i dati sono completi ed esatti. Inoltrare adesso i dati                                                                                                    |

## 5. Visualizzazione / stampa dei dati registrati

Dopo l'inoltro dei dati apparirà automaticamente la conferma dell'invio. Cliccando su "Rilevamento aziende d'estivazione" si trova il documento da stampare, firmare ed inviare all'Ufficio della gestione dei dati agricoli, Viale S. Franscini 17, 6501 Bellinzona.

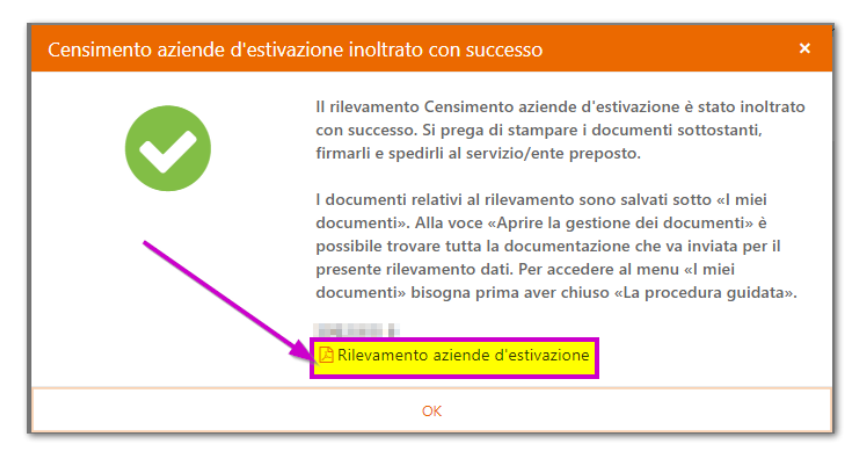

Questo documento si trova anche al menu "I miei documenti",

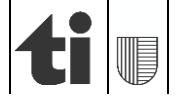

| agriPortal                        |                                     | SUPPORTO E CONTATTO | ≜ T137700 ~ 🕞 LOGOUT |
|-----------------------------------|-------------------------------------|---------------------|----------------------|
| ⊘l miei compiti 🛛 🗮 l miei dati 🔻 | Le miei info 👔                      |                     |                      |
| × 1                               | Documenti                           |                     |                      |
|                                   | Aprire la gestione documenti        | _                   | 0                    |
| Compiti da eseguire – rilevamenti | Documenti attuali                   |                     | <b>V</b>             |
| Attualmente non ci sono rilevame  | 🖹 Rilevamento aziende d'estivazione |                     |                      |

#### oppure alla pagina iniziale.

| agriPortal                                                                                        | SUPPORTO E CONTATTO | T137700 ▼ 🕞 LOGOUT |
|---------------------------------------------------------------------------------------------------|---------------------|--------------------|
| ⊘ I miei compiti I≣ I miei dati ▼ 📑 I miei documenti ▼ 🤀 Le mie info 🚹                            |                     |                    |
|                                                                                                   |                     |                    |
| Compiti da eseguire – rilevamenti attuali                                                         |                     | 0                  |
| Attualmente non ci sono rilevamenti in corso.                                                     |                     |                    |
| Prossimi compiti – rilevamenti, previsti ma non ancora attivati                                   |                     | ~                  |
| Compiti eseguiti – rilevamenti inoltrati                                                          |                     | ^                  |
| Censimento aziende d'estivazione<br>22.09.202" - 10.10.202"<br>inoltrato il 22.09.202<br>Ricevuta | Ν                   |                    |

## 6. Punto di domanda "?"

Da ogni maschera, cliccando sul «?» si può accedere a delle informazioni di dettaglio.

Ringraziamo per la collaborazione. Ufficio della gestione dei dati agricoli

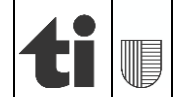